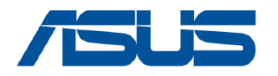

# **ASUS VIVOBOOK M1502IA**

**Repair Manual** 

#### **COPYRIGHT INFORMATION**

No part of this manual, including the products and software described in it, may be reproduced, transmitted, transcribed, stored in a retrieval system, or translated into any language in any form or by any means, except documentation kept by the purchaser for backup purposes, without the express written permission of ASUSTEK COMPUTER INC. ("ASUS").

ASUS PROVIDES THIS MANUAL "AS IS" WITHOUT WARRANTY OF ANY KIND, EITHER EXPRESS OR IMPLIED, INCLUDING BUT NOT LIMITED TO THE IMPLIED WARRANTIES OR CONDITIONS OF MERCHANTABILITY OR FITNESS FOR A PARTICULAR PURPOSE. IN NO EVENT SHALL ASUS, ITS DIRECTORS, OFFICERS, EMPLOYEES OR AGENTS BE LIABLE FOR ANY INDIRECT, SPECIAL, INCIDENTAL, OR CONSEQUENTIAL DAMAGES (INCLUDING DAMAGES FOR LOSS OF PROFITS, LOSS OF BUSINESS, LOSS OF USE OR DATA, INTERRUPTION OF BUSINESS AND THE LIKE), EVEN IF ASUS HAS BEEN ADVISED OF THE POSSIBILITY OF SUCH DAMAGES ARISING FROM ANY DEFECT OR ERROR IN THIS MANUAL OR PRODUCT.

Products and corporate names appearing in this manual may or may not be registered trademarks or copyrights of their respective companies, and are used only for identification or explanation and to the owners' benefit, without intent to infringe.

SPECIFICATIONS AND INFORMATION CONTAINED IN THIS MANUAL ARE FURNISHED FOR INFORMATIONAL USE ONLY, AND ARE SUBJECT TO CHANGE AT ANY TIME WITHOUT NOTICE, AND SHOULD NOT BE CONSTRUED AS A COMMITMENT BY ASUS. ASUS ASSUMES NO RESPONSIBILITY OR LIABILITY FOR ANY ERRORS OR INACCURACIES THAT MAY APPEAR IN THIS MANUAL, INCLUDING THE PRODUCTS AND SOFTWARE DESCRIBED IN IT.

Copyright © 2024 ASUSTeK COMPUTER INC. All Rights Reserved.

#### LIMITATION OF LIABILITY

Circumstances may arise where because of a default on ASUS' part or other liability, you are entitled to recover damages from ASUS. In each such instance, regardless of the basis on which you are entitled to claim damages from ASUS, ASUS is liable for no more than damages for bodily injury (including death) and damage to real property and tangible personal property; or any other actual and direct damages resulted from omission or failure of performing legal duties under this Warranty Statement, up to the listed contract price of each product.

ASUS will only be responsible for or indemnify you for loss, damages or claims based in contract, tort or infringement under this Warranty Statement.

This limit also applies to ASUS' suppliers and its reseller. It is the maximum for which ASUS, its suppliers, and your reseller are collectively responsible.

UNDER NO CIRCUMSTANCES IS ASUS LIABLE FOR ANY OF THE FOLLOWING: (1) THIRD-PARTY CLAIMS AGAINST YOU FOR DAMAGES; (2) LOSS OF, OR DAMAGE TO, YOUR RECORDS OR DATA; OR (3) SPECIAL, INCIDENTAL, OR INDIRECT DAMAGES OR FOR ANY ECONOMIC CONSEQUENTIAL DAMAGES (INCLUDING LOST PROFITS OR SAVINGS), EVEN IF ASUS, ITS SUPPLIERS OR YOUR RESELLER IS INFORMED OF THEIR POSSIBILITY.

#### SERVICE AND SUPPORT

Visit our multi-language website at https://www.asus.com/support/.

MyASUS offers a variety of support features including troubleshooting, products performance optimization, ASUS software integration, and helps you to organize personal desktop and increase storage space. For more details, please visit <u>https://www.asus.com/support/FAQ/1038301/</u>.

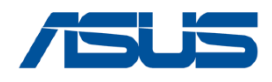

- ASUS is not responsible for direct, indirect, intentional o unintentional damages resulting from improper installation and operation.
- Carefully read through this Service Guide for a look at various components of the device before performing any service and repairs.
- To provide the best service, we have provided the below information for technicians from distributors and resellers to perform the complete device disassembly and assembly. Before performing the procedures, please be sure to read through the overview in this service guide for component overview to avoid any unwarranted damages to the device hardware.
- Due to sales policy difference, the components might have different specifications on the same series product, please refer to E-manual by model.

### Safety precautions

- Before handling components, use a grounded wrist strap or touch a safely grounded object to avoid damaging them due to static electricity.
- Keep liquids or moisture away from your device to avoid short circuits.
- Remove rings, watches, and any other metal objects from your hands.
- Hold components by the edges to avoid touching the ICs.
- Properly install all components before connecting the AC power.
- Do not use power adapters or batteries from other devices to reduce the risk of injury to persons due to fire or explosion. Use only certified power adapters or batteries supplied by the manufacturer or authorized retailers.
- Detach all clips or flaps before removing cables to prevent damage.
- Use the correct screw models on your device to prevent damage.
- Fully remove all adhesive residue after removing and before installing any components.
- Photograph the appearance of cables, cable routing, connectors, and screws for later reference before proceeding with each step.

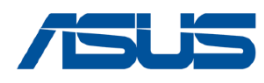

- Read the entire manual before starting any service procedures and follow all instructions.
- Back up the data on your device.
- Place your device on a clean and stable surface.
- Turn off your device.
- Disconnect all connected peripherals and cables.
- Disconnect all power cables and remove the battery pack (if applicable).

### **IMPORTANT!**

- If you are uncertain about performing the described service procedures, stop and contact an authorized service center for assistance.
- Purchase replacement components from authorized retailers of this device to ensure maximum compatibility and reliability.

### NOTE

- The illustration are for reference only.
- The service procedures described in this document depend on the model configuration and may not reflect the entire servicing process. To service components that are not covered in this document, please visit an authorized service center for further assistance.
- Keep all adhesive tape, insulating materials, screws, and other removable items in a safe place until the service procedure is completed, as they may be needed during reassembling.

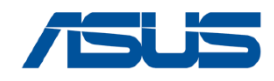

**Right View** 

## **ASUS VIVOBOOK M1502IA Overview**

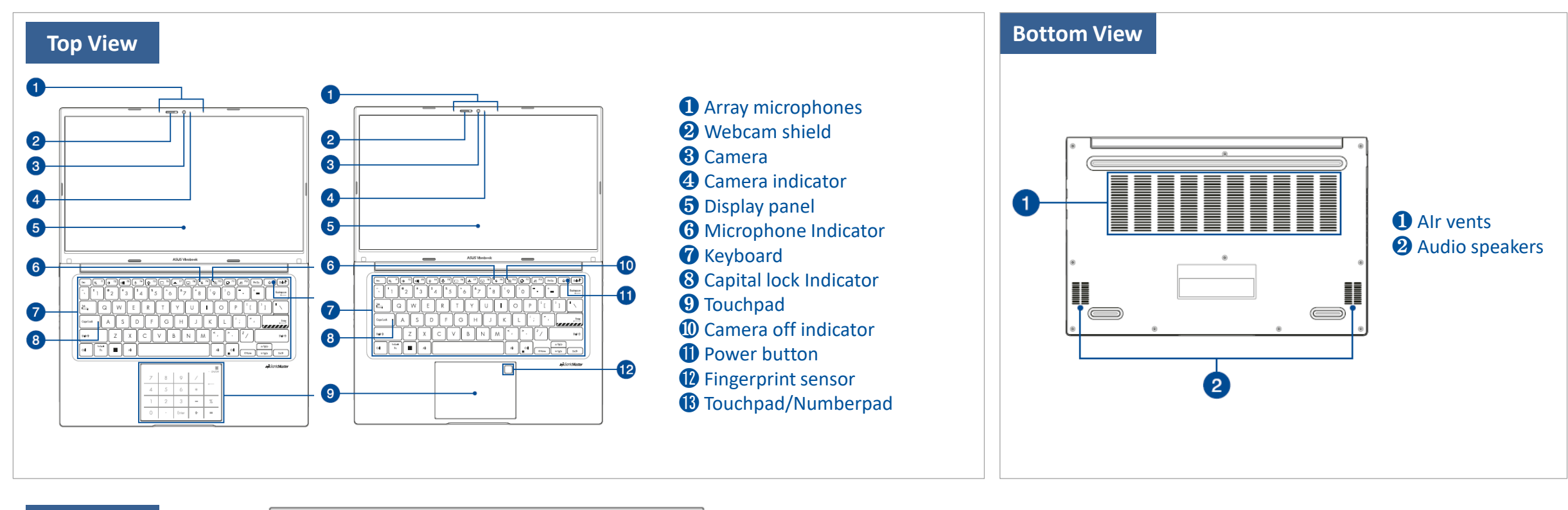

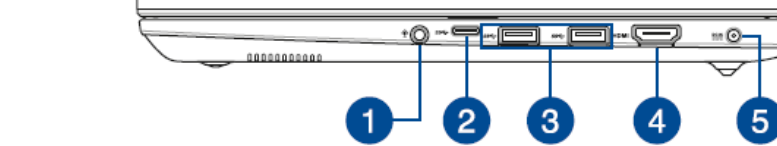

Headphone/Headset/Microphone Jack
USB 3.2 Gen 1 Type-C<sup>®</sup> port
USB 3.2 Gen 1 port
HDMI output port

5 Back

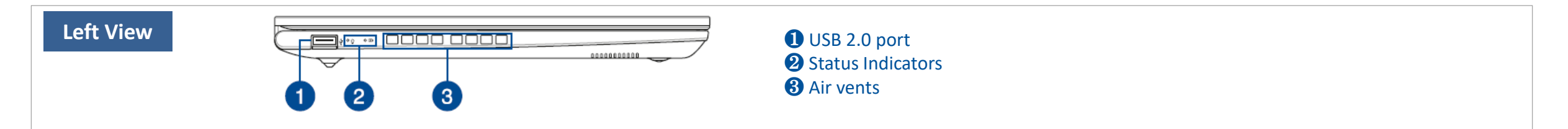

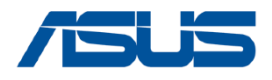

# **Components Top View**

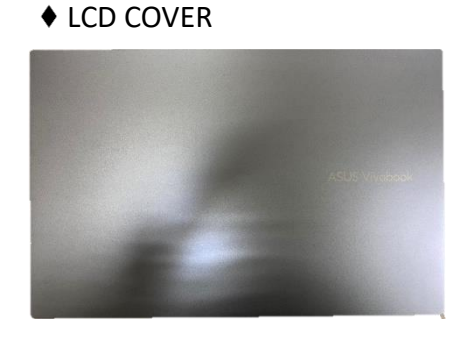

♦ BOTTOM CASE

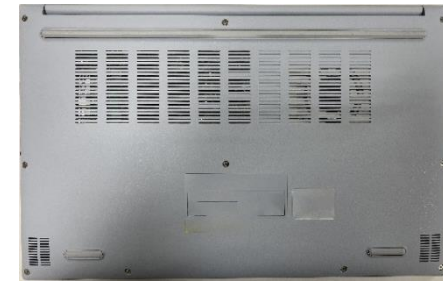

♦ KEYBOARD MODULE

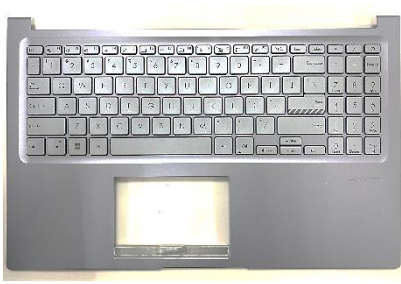

♦ CAMERA

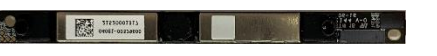

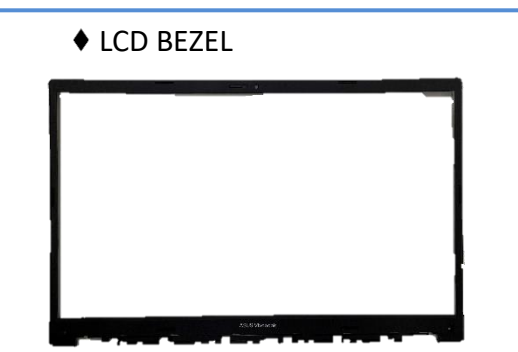

♦ LCD PANEL

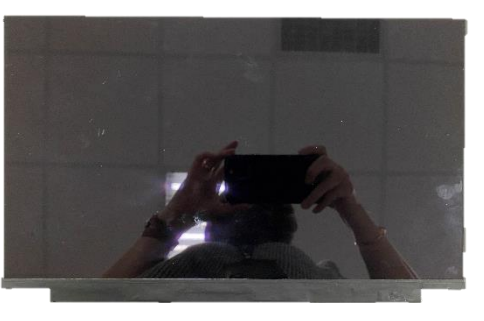

♦ MAIN BOARD

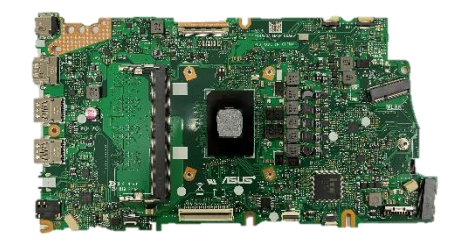

♦ HING CAP

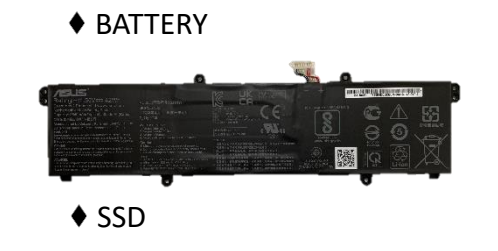

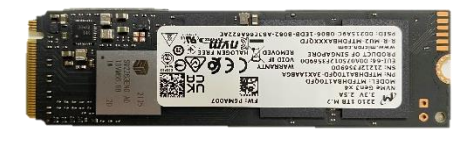

MEMORY

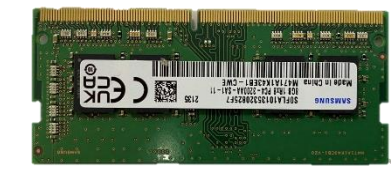

♦ HING

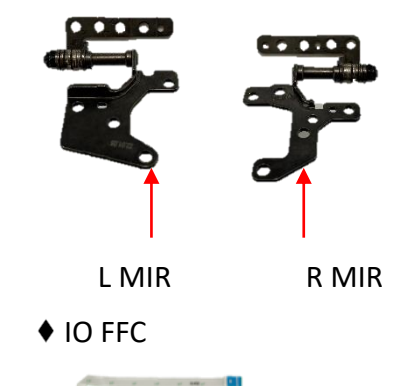

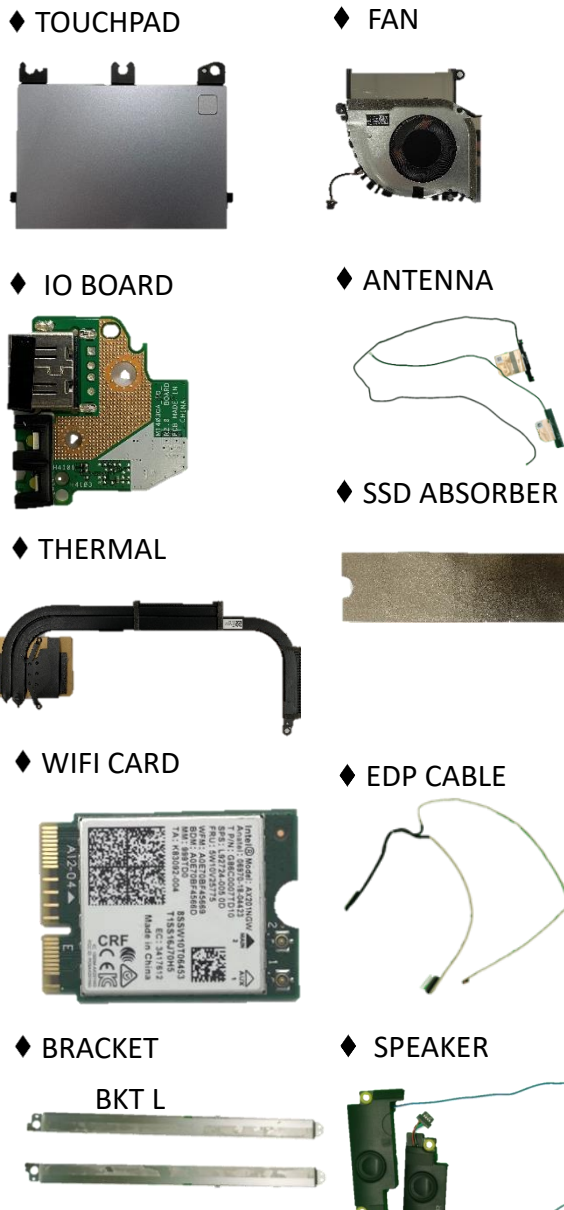

BKT R

6 Back

♦ FP FFC

♦ TP FFC

MIC RUBBER

- Red W

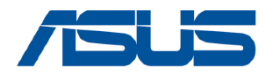

# **Components Bottom View**

|   |     | 001/50 |
|---|-----|--------|
| • | LCD | COVER  |

♦ KEYBOARD MODULE

♦ IO BOARD

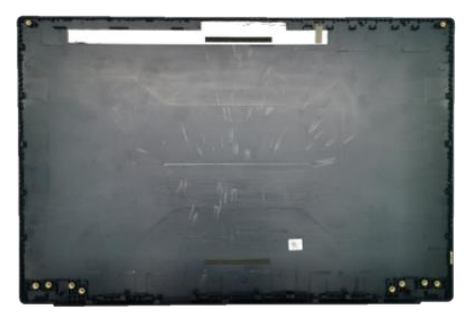

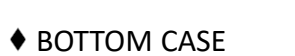

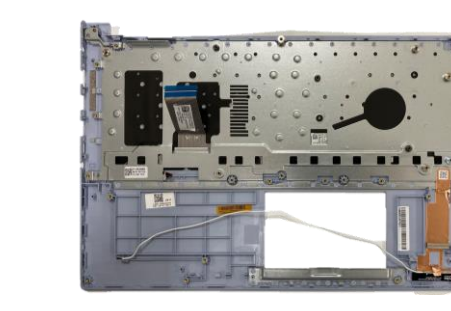

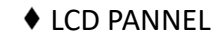

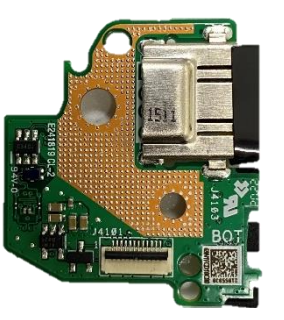

♦ TOUCHPAD MODULE

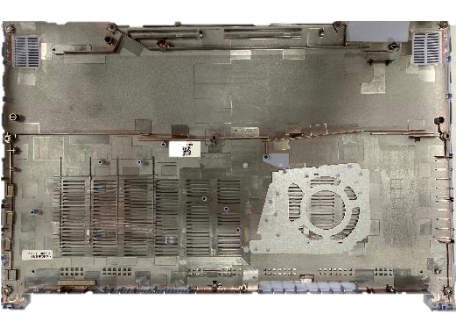

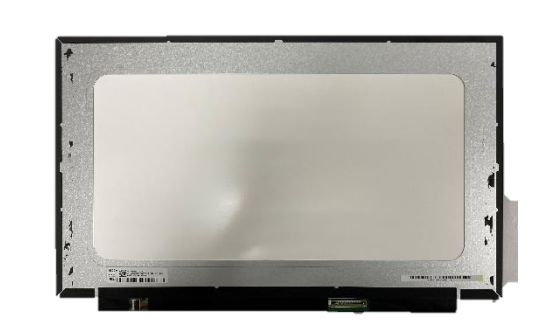

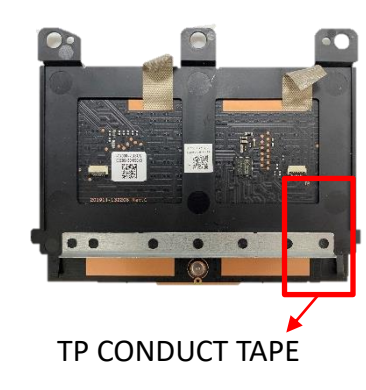

♦ MAIN BOARD

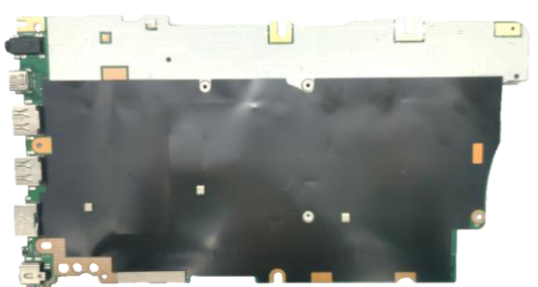

♦ CAMERA

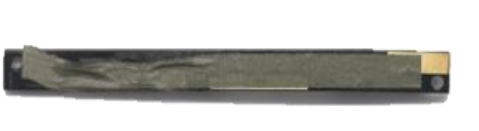

♦ THERMAL

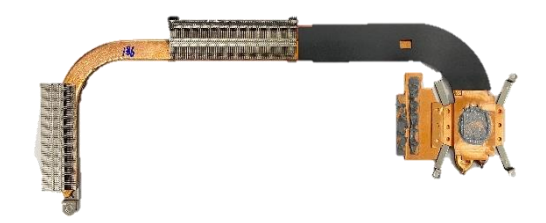

7 <u>Back</u>

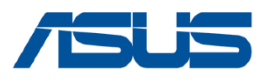

# **Repair Overview**

This chapter describes disassembly and assembly (Assemble document please look up from the last page), please follow the information provided in this section to perform the complete disassembly procedure.

#### ♦ Precautions:

Before you perform any service or repair on the notebook, please pay special attention to the cautions prevent any damages to the notebook.

- 1. Be sure that the notebook is powered down.
- 2. Before disassembling any part, please disconnect all power source. ex: AC plug/Battery connector/Power protect screw etc.
- 3. Remove all rings, watches and any other metal objects from your hands.

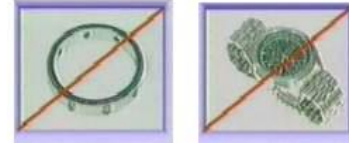

- 4. Always wear a ground strap on your hand to protect the notebook from static discharge.
- 5. Please refer to "ANSI ESD S20.20" about ESD protection measure.
- 6. Put the disassembled parts in the functional PE BAG to avoid any damages of the

A/B/C/D part.

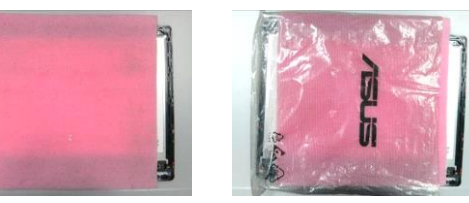

- 7. The maintenance environment temperature is 20-30  $^\circ\!C$  and humidity is 40% 70%.
- 8. To avoid scratching on the surface of machine; please use anti-static and soft materials to put on desk in repair environment as below photo.

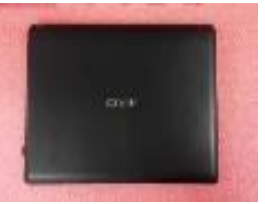

- 9. Screw Appearance Criteria:
  - If the screws have the following damaged appearance, please do not use.
  - a. Shape deformed.
  - b. Damaged head unable to drive in or the stripped screw.
  - c. Damaged unable to securely tighten.
  - d. Paint scratched off.
  - e. Rusty

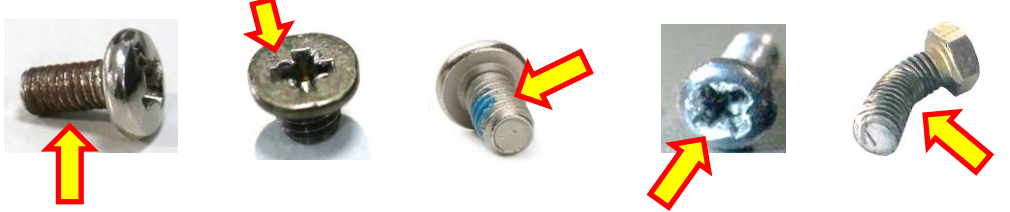

- 10. The following chapter includes all part numbers mentioned in service guide are used for reference only, actual part name depends on different SKU, if you need the exact part number for ordering, please refer to the Orderbook.
- 11. Due to sales policy difference, the components may have different specifications on the same model. Please note that all pictures and components shown on Service Guide are for disassembly/assembly description purpose only, so please refer to the actual product for disassemble/assemble.

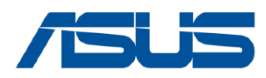

# **Appropriate Tools**

Please prepare and select the appropriate tools to disassemble/assemble for the ZENBOOK (X1502ZA) series notebook.

#### ♦ Screwdriver

Please accord to different screw specification to choose different screwdriver and head.

#1 🛨

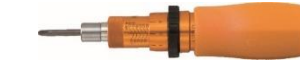

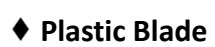

◆ Tweezers (Tweezer material: Metal and Plastic) Use a pair of tweezers to remove/insert/tidy cables.

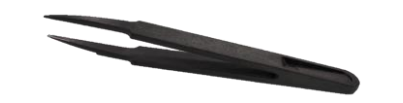

#### ♦ Thickness Gauge

Thickness compass specification 0.05mm-1.5mm. Use it to measure the gap.

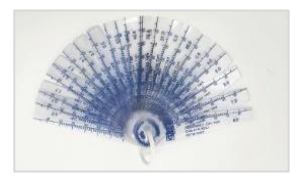

#### ♦ Magnetism Board

Suggest local buy magnetism board to place screw, avoid mix different type screw to cause assembly damage.

|     |      |   | Kak              |
|-----|------|---|------------------|
| 2 5 | a 24 |   | SeXinm<br>In mem |
| -   |      | ۲ | obvier<br>and    |
| 5   | 1    | ~ | hone             |

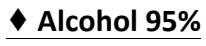

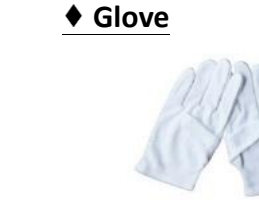

#### Dust-free Cloth

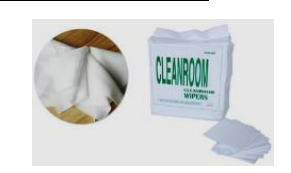

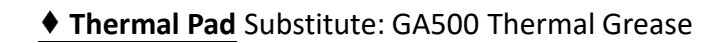

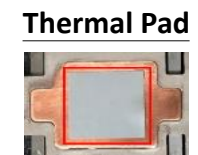

#### GA500 Thermal Grease

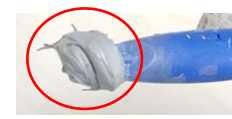

#### ♦ FCR-AS Thermal Grease

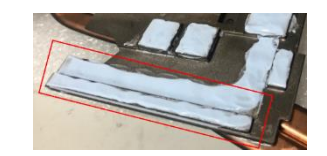

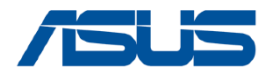

# **BOTTOM CASE**

### **Disassembly Notice**

Step 1 : Remove screw \*10pcs. Step 2 : Use plastic blade to pry the bottom case.

| Screws | QTY | Spec                                | Torque(kgf-cm) |
|--------|-----|-------------------------------------|----------------|
| ΤΟ     | 6   | SCREW M2*6.5L (4.6,0.8) (K) B-ZN #1 | 2.0±0.2        |
| TO     | 4   | SCREW M2*3.5L (4.5,0.8) (K) B-ZN    | 2.0±0.2        |

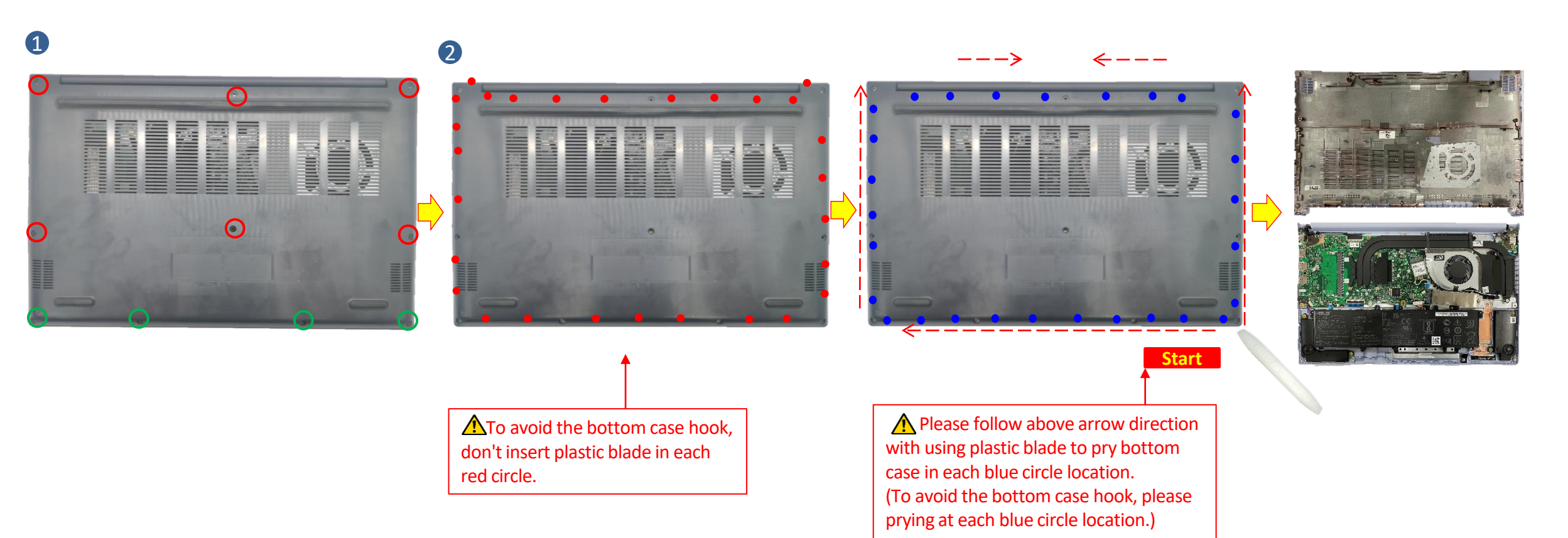

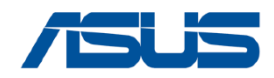

# **DISCONNECT BATTERY CONNECTOR**

#### Please be sure to pull out adapter and disconnect the battery. 💢 **Disassembly Notice**

A Before disassembly battery connector, please be sure to pull out adapter and disconnect the battery more than ten seconds in order to avoid IC damage.

- Step 1 : Use the non-conductive pry tool to push iron sheet.
- Step 2 : Use the non-conductive pry tool to disconnect battery connector.
  - Note : Please disconnect the red cable side first.

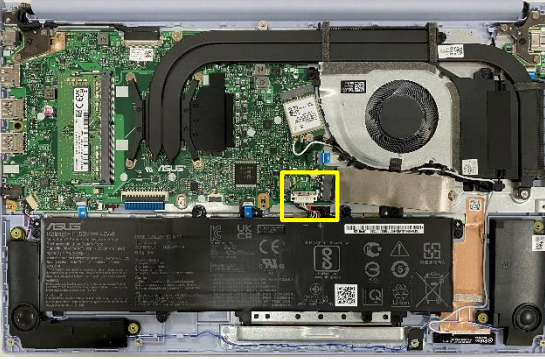

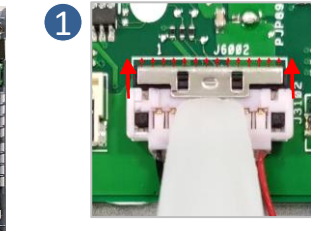

2

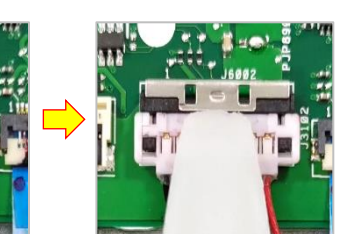

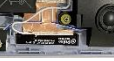

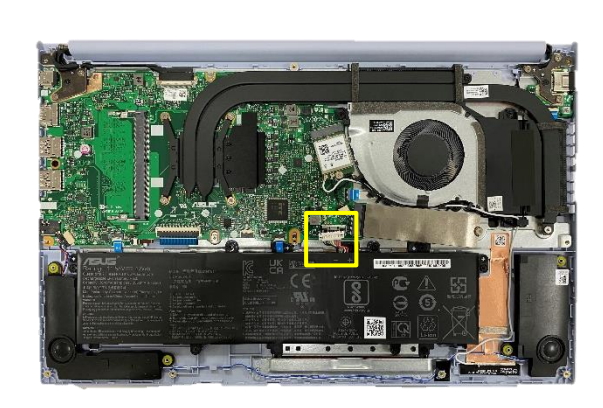

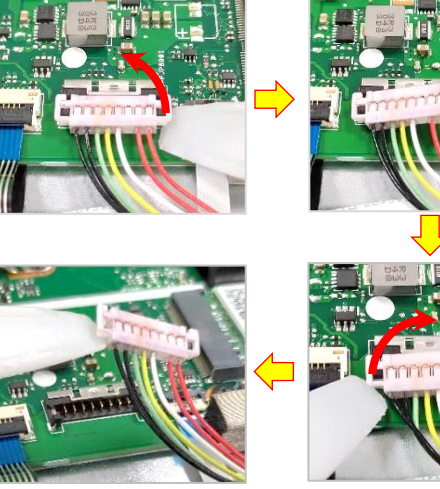

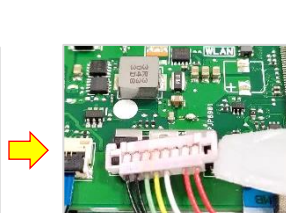

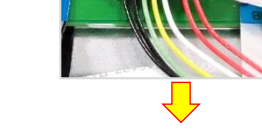

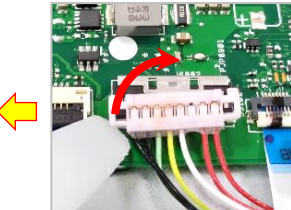

### **Assembly Notice**

- To prevent getting a short circuit or an electric shock accident, please follow the below steps to connect the battery connector.
  - Step 1 : Use the non-conductive pry tool to connect the black cable side first, then connect the red cable side.

Step 2 : Use the non-conductive pry tool to push the iron sheet.

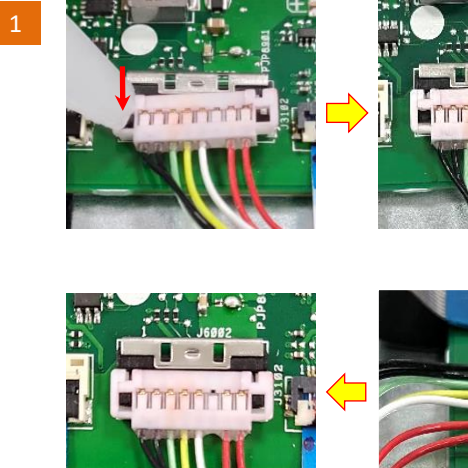

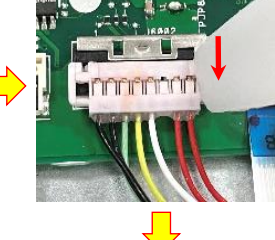

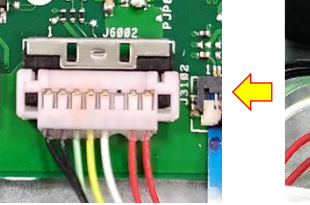

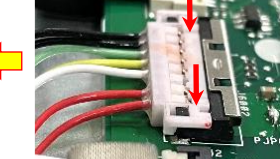

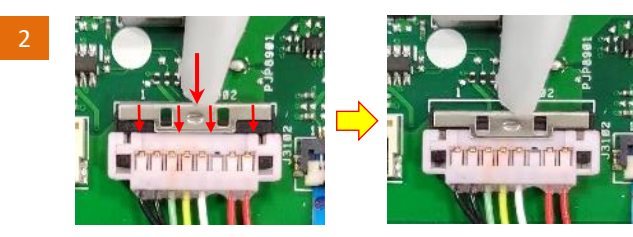

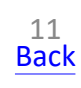

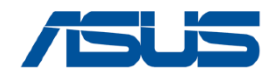

2

Remove

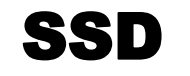

## Disassembly Notice Please be sure to pull out adapter and disconnect the battery.

Step 1 : Remove the screw \*1pc and then remove SSD \*1pc(red mark). Step 2 : Tear off the ABSORBER from SSD.

| Screws | QTY | Spec                              | Torque(kgf-cm) |
|--------|-----|-----------------------------------|----------------|
|        | 1   | SCREW M2*2L (5.0,0.8) (K) W-NI #1 | 2.0±0.2        |

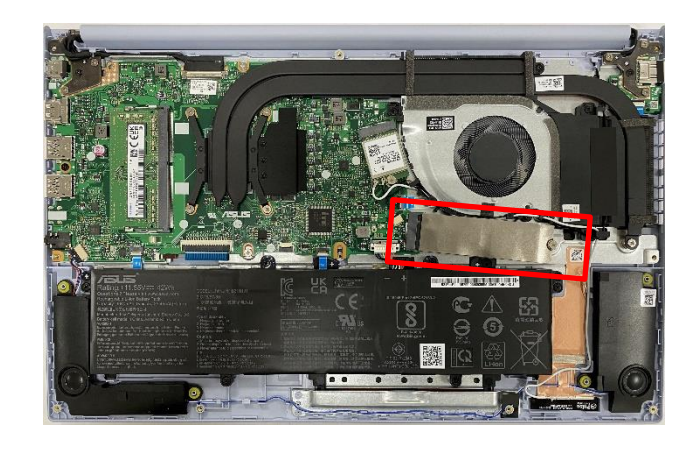

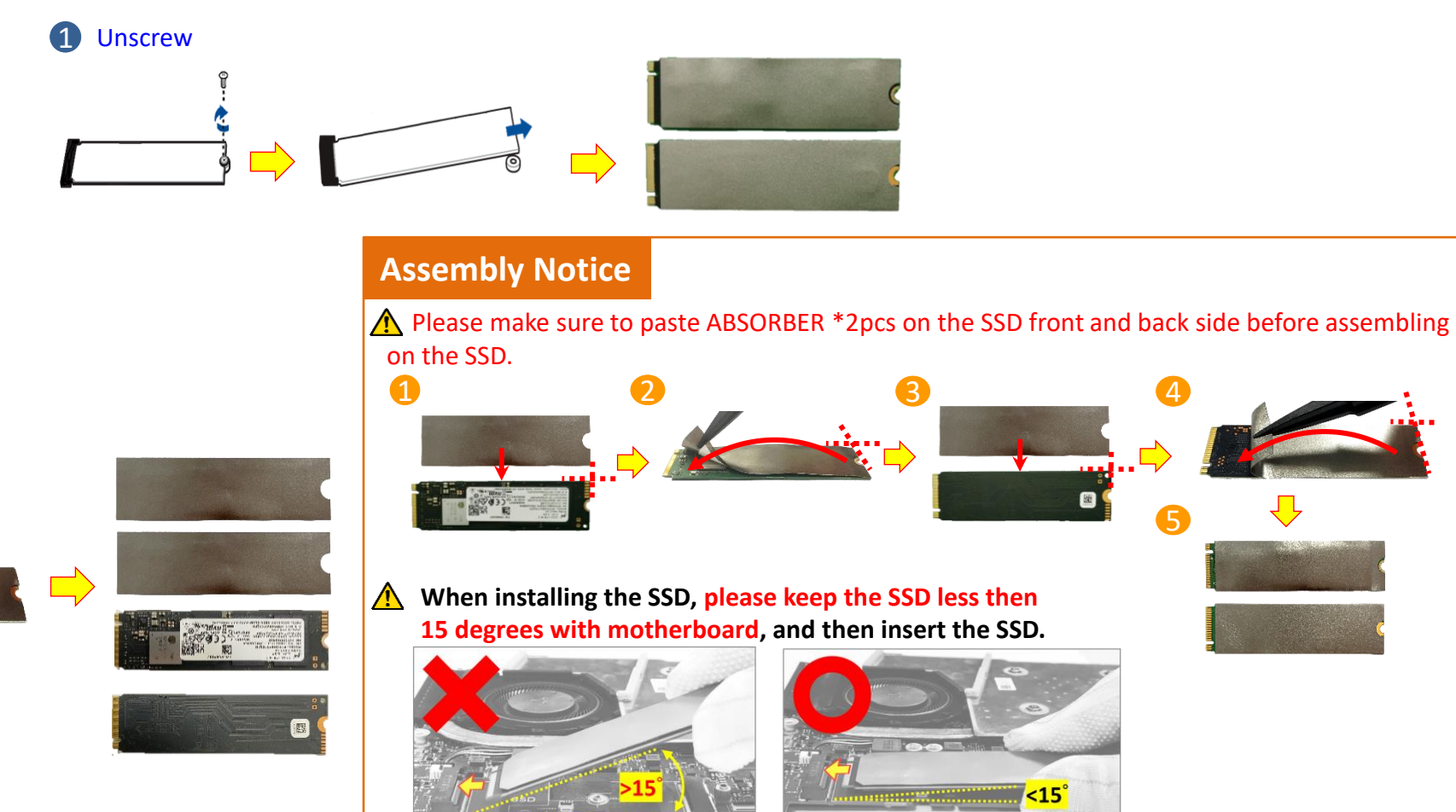

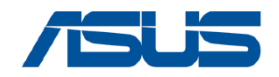

# **MEMORY**

Remove

Please be sure to pull out adapter and disconnect the battery. 💢 **Disassembly Notice** 

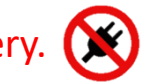

Step 1 : Remove the MEMORY \*1pc (red mark).

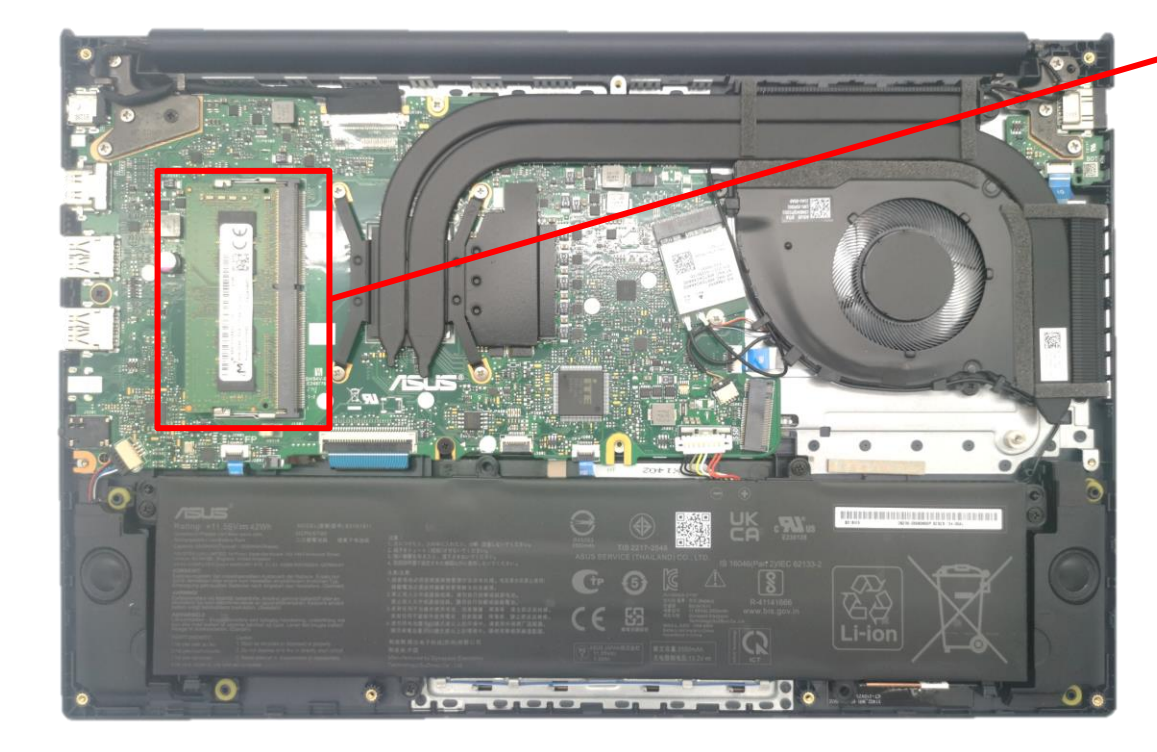

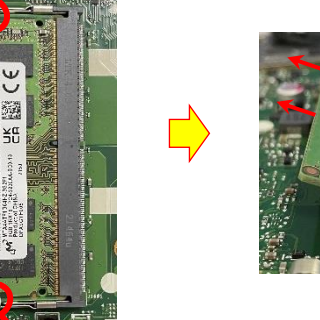

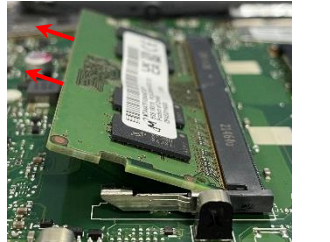

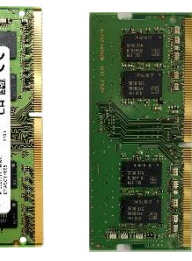

### **Assembly Notice**

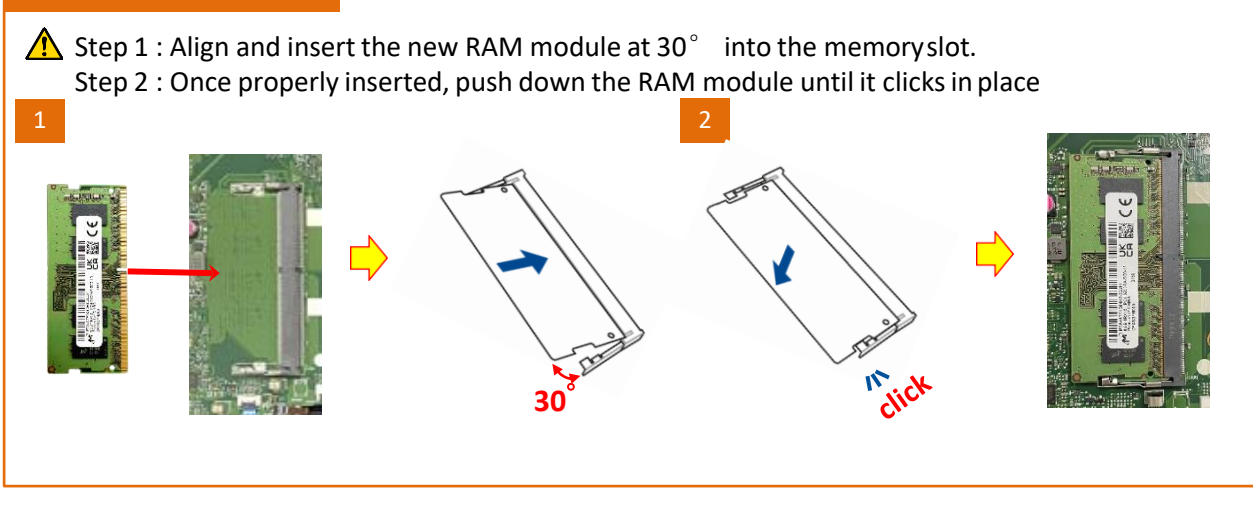

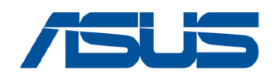

# BATTERY

## Disassembly Notice Please be sure to pull out adapter and disconnect the battery.

#### Before disassembly battery connector, please be sure to pull out adapter and disconnect the battery more than ten seconds in order to avoid IC damage.

Step 1 : Remove screw(red and green mark) \*5pcs.

Step 2 : Remove BATTERY.

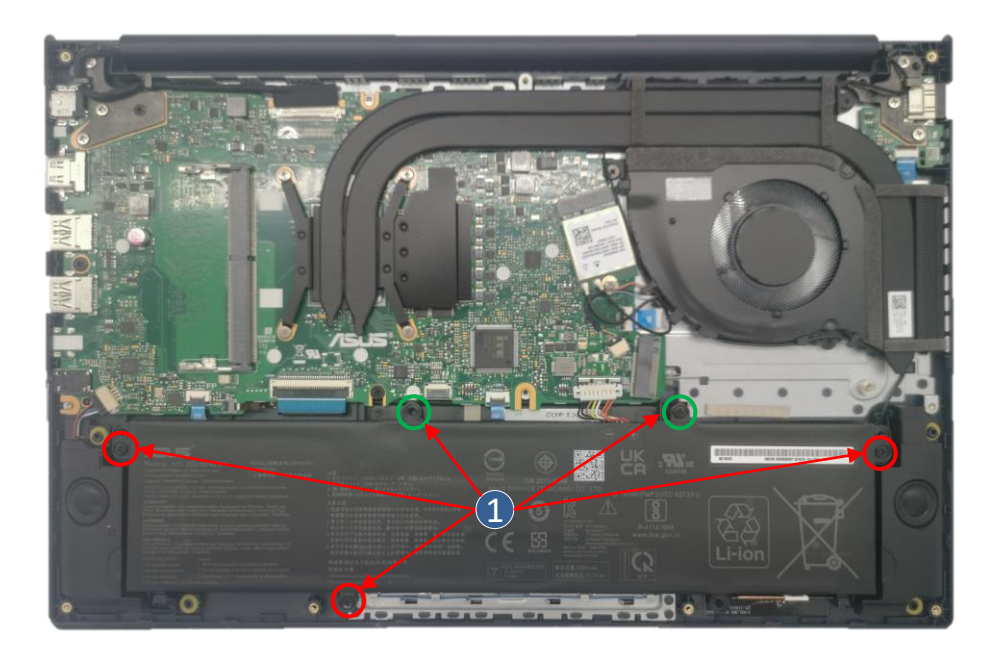

### Notice

Notice: Screws in green circles O can be locked or unlocked.

| Screws | QTY | Spec                              | Torque(kgf-cm) |
|--------|-----|-----------------------------------|----------------|
| TOO    | 5   | SCREW M2*4L (4.6,0.8) (K) B-ZN #1 | 2.0±0.2        |

### 2 Remove

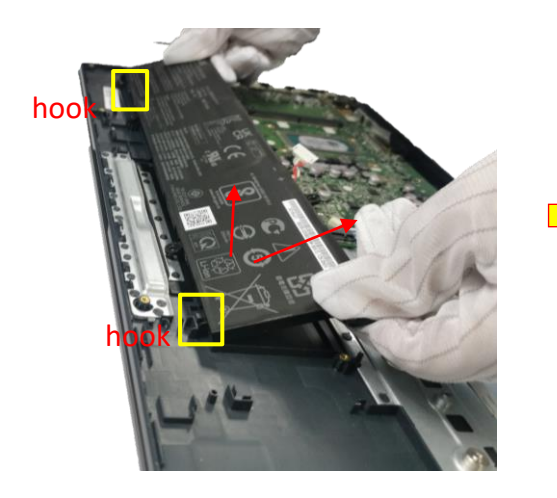

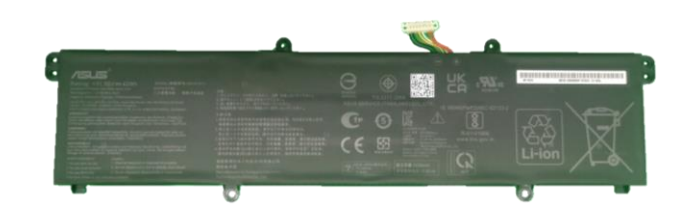

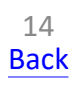

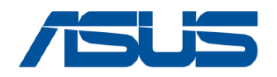

# **SPEAKER**

### **Disassembly Notice**

Please be sure to pull out adapter and disconnect the battery. 💢

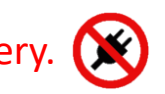

Step 1 : Disconnect the speaker connect(red mark). Step 2 : Remove SPEAKER.

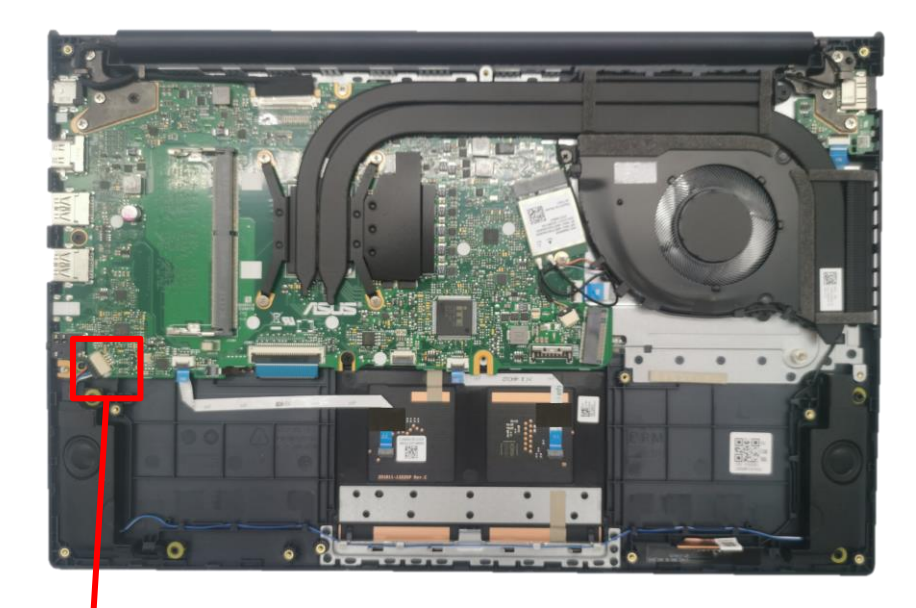

1 Disconnect

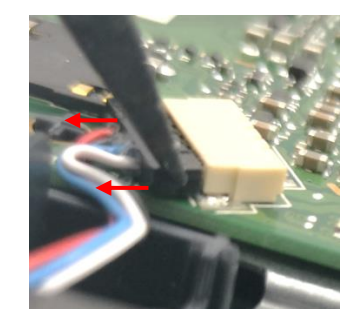

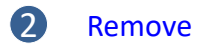

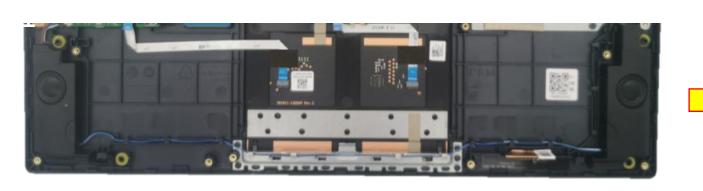

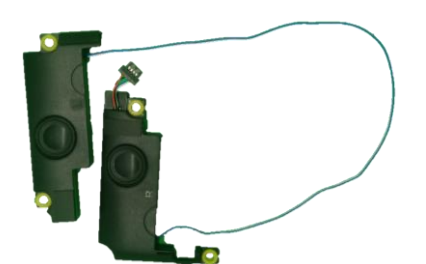

### **Assembly Notice**

For Speaker assembly, please follow the below steps. 1.Put the speaker into the positioning column and Fix it.

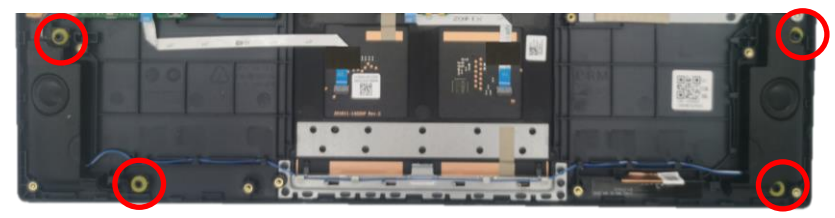

#### 2. please follow the mark below to tidy cable.

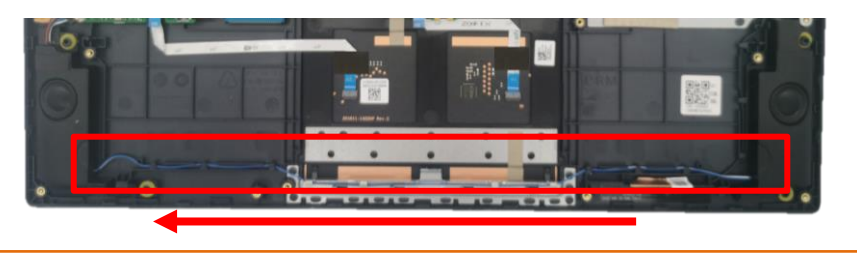

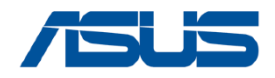

# WIFI CARD

## Disassembly Notice Please be sure to pull out adapter and disconnect the battery.

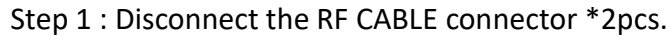

- Step 2 : Remove the screw \*1pc.
- Step 3 : Remove the WIFI CARD.

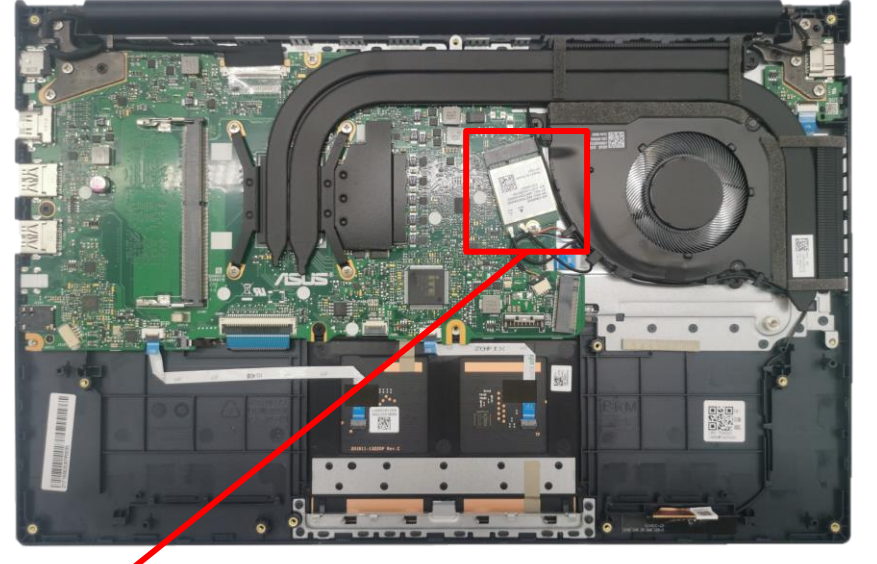

2 Unscrew

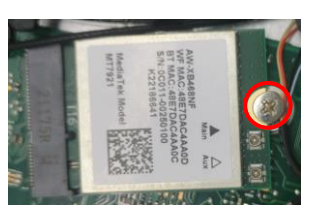

#### **3**Remove

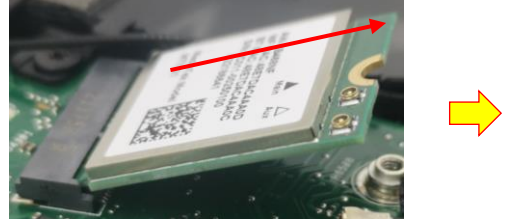

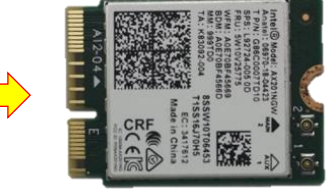

# 1 Disconnect

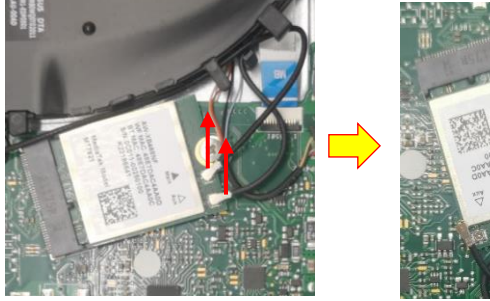

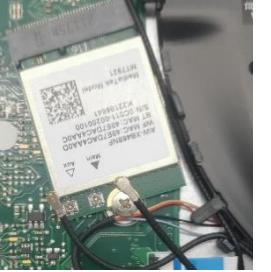

### **Assembly Notice**

Please according to below image to assemble RF cable.

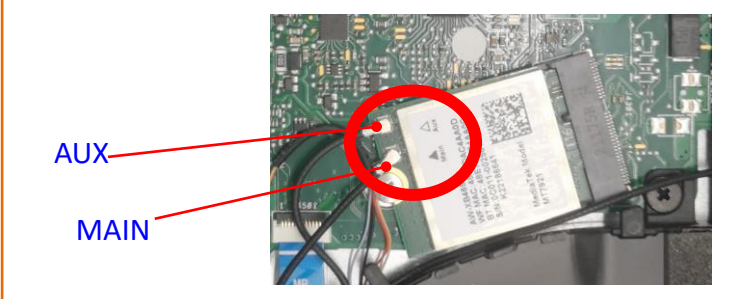

| Screws | QTY | Spec                              | Torque(kgf-cm) |
|--------|-----|-----------------------------------|----------------|
| Ī      | 1   | SCREW M2*2L (5.0,0.8) (K) W-NI #1 | 2.0±0.2        |

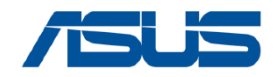

# ANTENNA\_AUX

Please be sure to pull out adapter and disconnect the battery. **Disassembly Notice** 

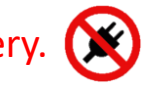

Step 1 : Remove the ANTENNA AUX.

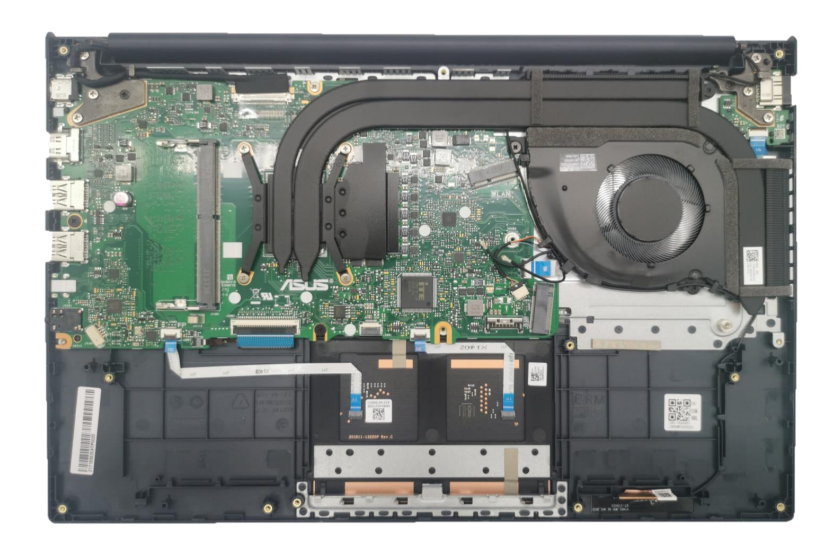

#### 1 Remove

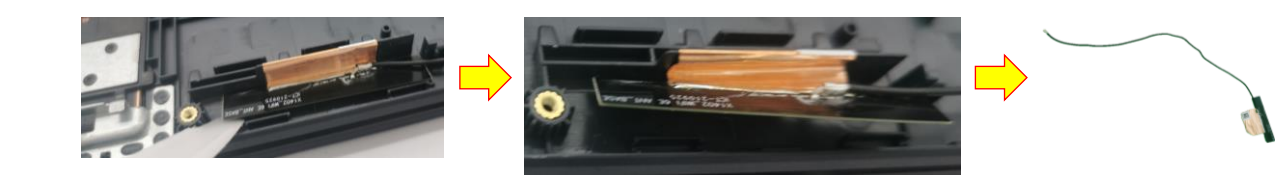

### **Assembly Notice**

For ANTENNA\_AUX assembly, please follow the picture below to paste a new one and tidy the cable.

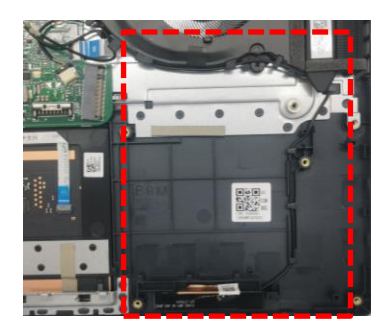

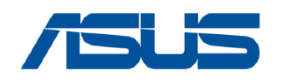

# **MAIN BOARD**(with Thermal module) and FAN

#### **Disassembly Notice**

### Please be sure to pull out adapter and disconnect the battery.

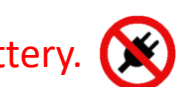

- Step 1 : Disconnect the connector \*7pcs (yellow mark).
- Step 2 : Remove screw(red green blue and yellow mark) \*10pc.
- Step 3 : Remove MB with Thermal MODULE and FAN.

### **1** Disconnect (yellow mark)

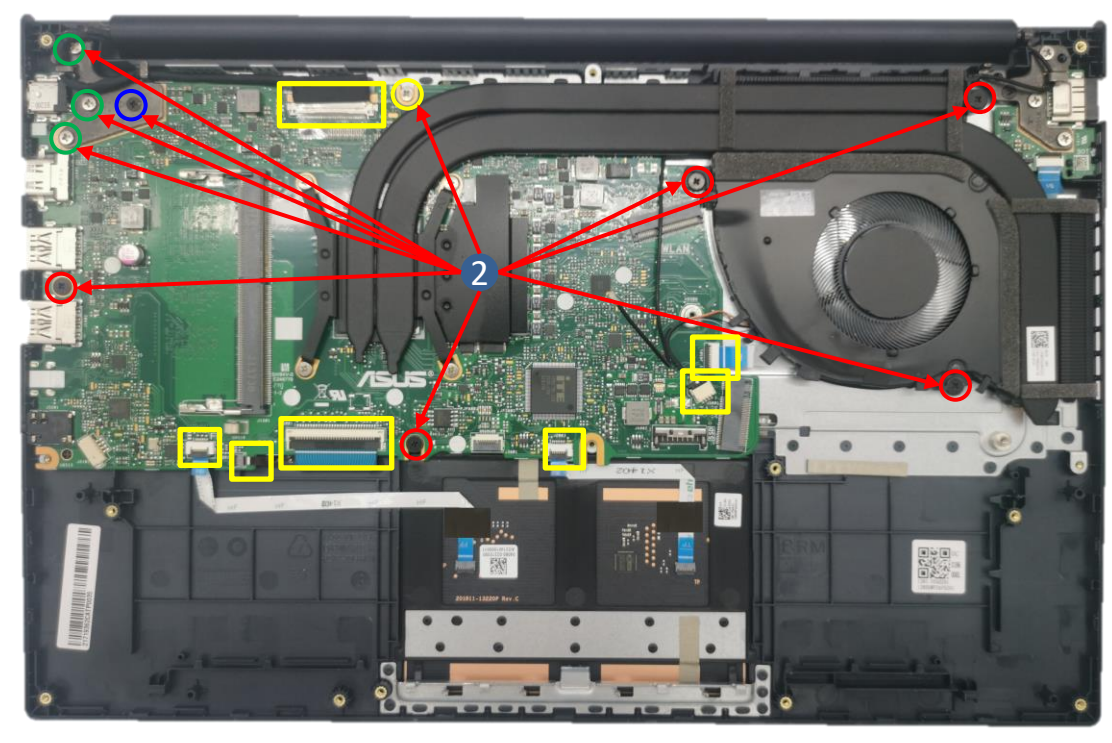

| Screws | QTY | Spec                                | Torque(kgf-cm) |
|--------|-----|-------------------------------------|----------------|
| ΤΟ     | 5   | SCREW M2*3.5L (5.0,0.8) (K) B-NI #1 | 2.0±0.2        |
| TO T   | 3   | SCREW M2.5*5L (4.6,0.8) (K) W-NI #1 | 2.5±0.2        |
| ΤΟ     | 1   | SCREW M2.5*5L (4.6,0.8) (K) W-NI #1 | 2.5±0.2        |
|        | 1   | SCREW M2*2L (5.0,0.8) (K) W-NI #1   | 2.0±0.2        |

### **3** Remove

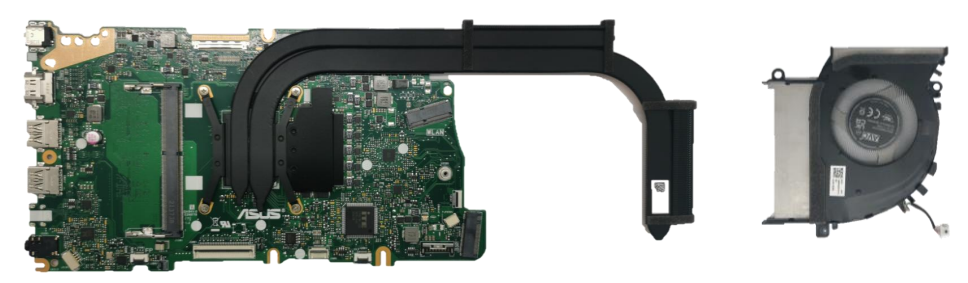

### **Assembly Notice**

If FFC is damage during disassembly, please replace new one. Here are some samples of FFC damage:

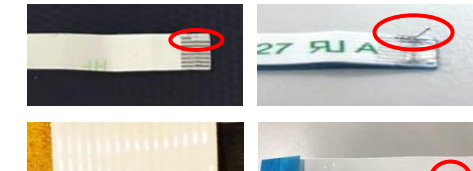

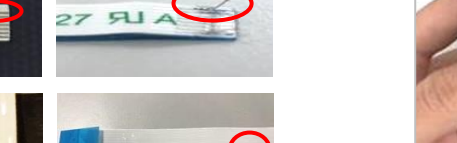

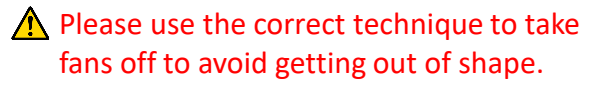

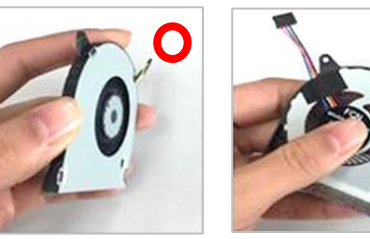

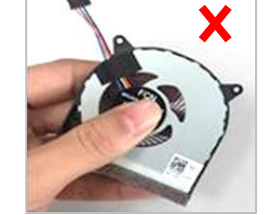

18 Back

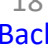

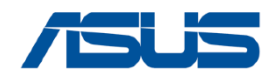

# **THERMAL MODULE**

#### Please be sure to pull out adapter and disconnect the battery. 💢 **Disassembly Notice**

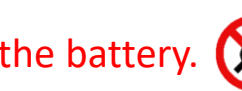

Step 1 : Remove screw(red mark) \*4pcs. Step 2 : Remove the THERMAL MODULE from MB.

| Screws | QTY | Spec                              | Torque(kgf-cm) |
|--------|-----|-----------------------------------|----------------|
| 0      | 4   | SCREW M2*2L (5.0,0.8) (K) W-NI #1 | 2.0±0.2        |

Recommend that the force point is at green block, and pull up thermal module to take it out. Do not pull up at red block and also notice the thermal pipe should not have deformation.

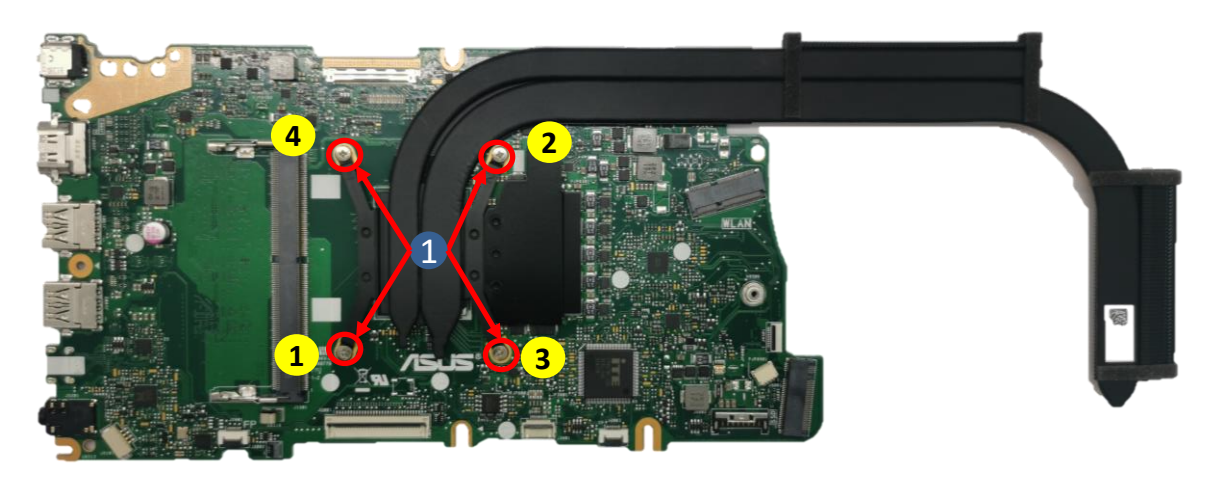

### 2 Remove

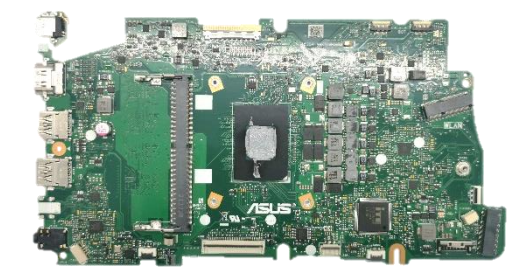

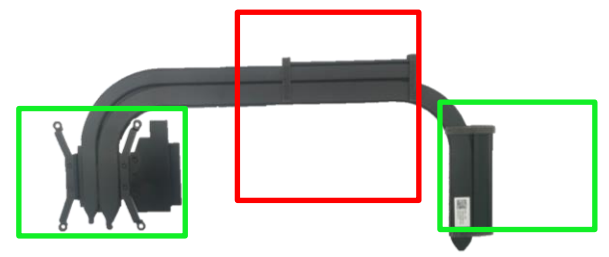

#### **Assembly Notice**

#### Step-1

Please refer **Repair Notice:RN201907120\* SOP** for thermal material rework when reassemble thermal module before.

- THERMAL MODULE Location: [VRAM/CHOKE/MOS] Material: FCR-AS Grease
- MB Location:[CPU] Material: Main GA500 Grease Substitute PSX Thermal pad

#### Step-2

Please follow the screws numbers to lock screws \*4pcs.

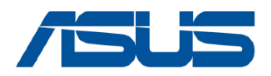

# **MAIN BOARD**

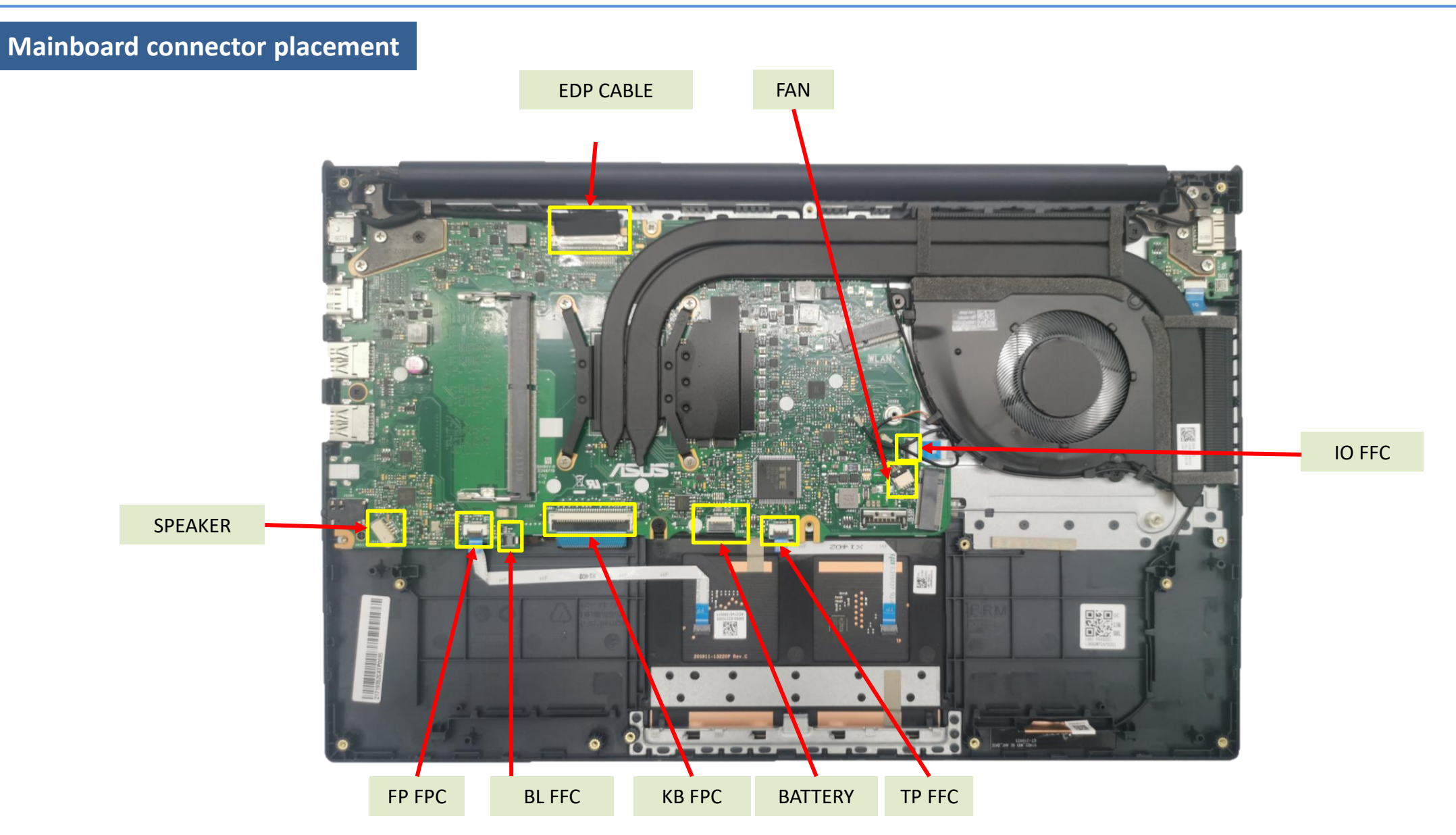

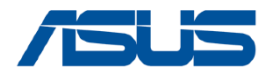

## **MAIN BOARD**

### Materials on mainboard

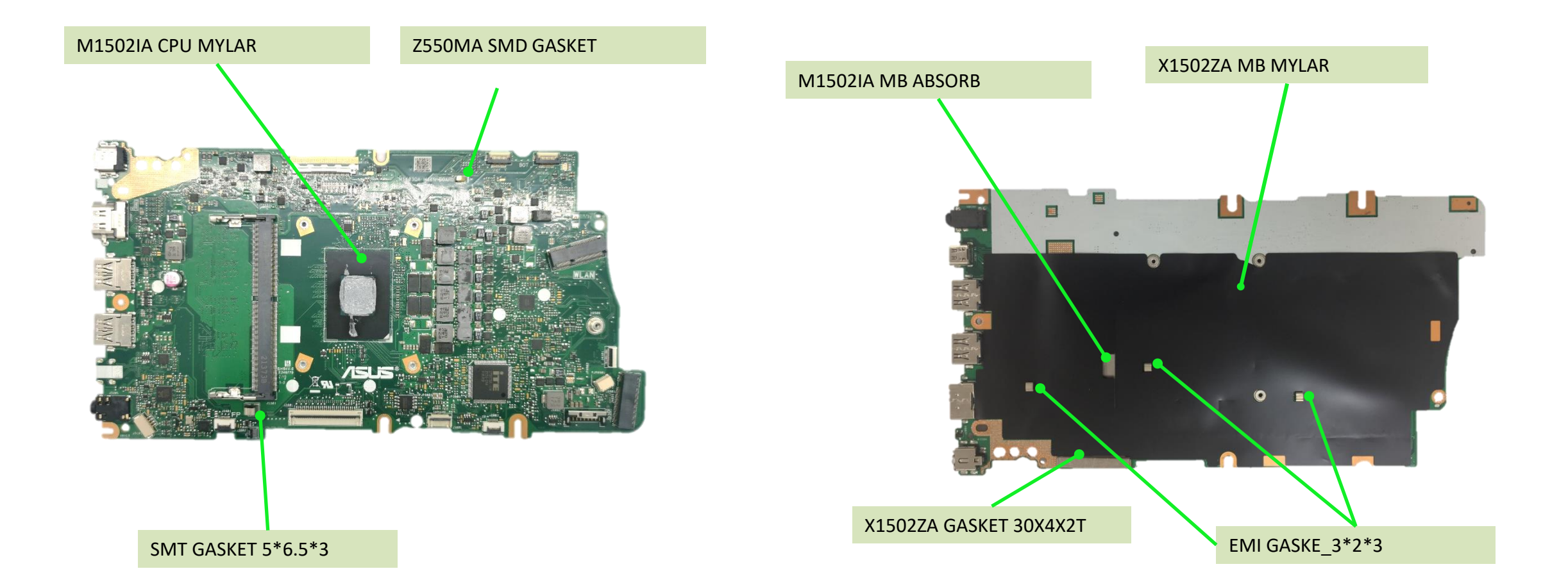

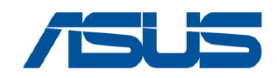

# **IO BOARD**

#### Please be sure to pull out adapter and disconnect the battery. **Disassembly Notice**

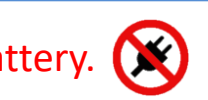

Step 1 : Disconnect IO connector(yellow mark).

- Step 2 : Remove screw(red and green mark) \*4pcs.
- Step 3 : Remove the IO BD and IO FFC.

Torque(kgf-cm) Screws QTY Spec TO SCREW M2.5\*5L (4.6,0.8) (K) W-NI #1 2.5±0.2 3 ΤΟ 1 SCREW M2.5\*3.5L (4.5,0.4) (K) B-ZN #1 2.5±0.2

### 1 Disconnect

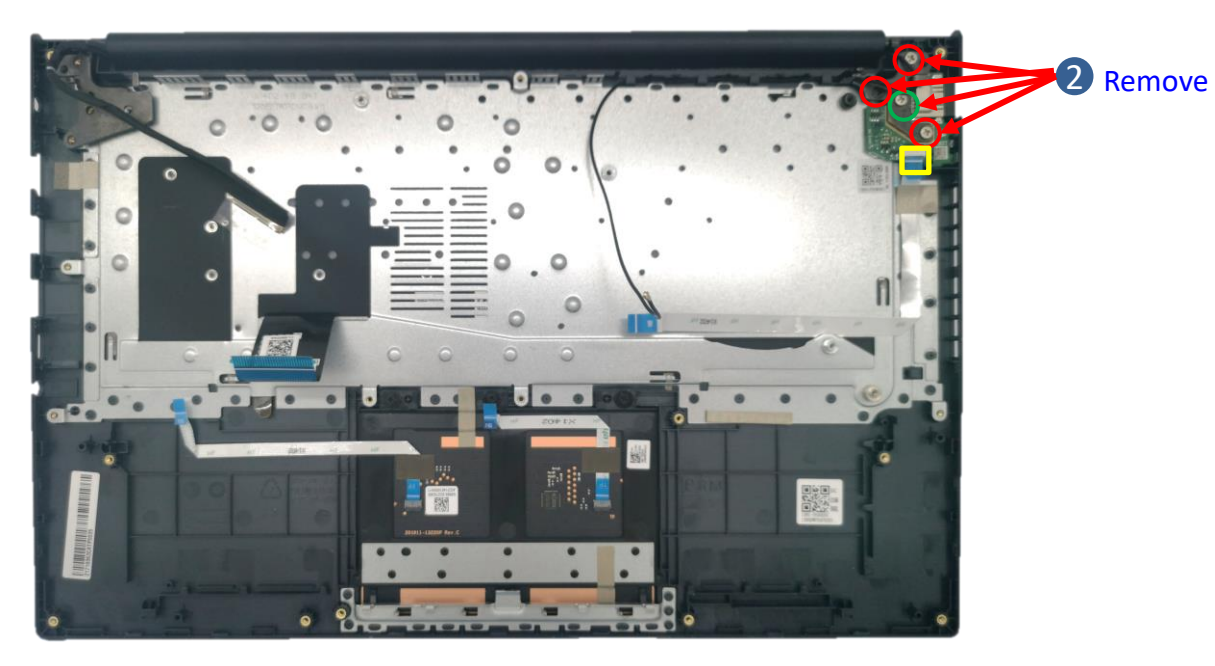

### **3** Remove

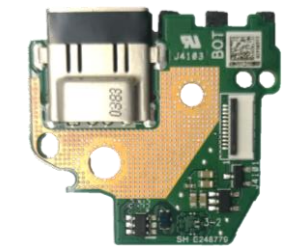

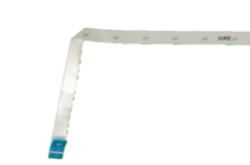

**Assembly Notice** A Please make sure to paste materials before assembling on the IO BD. LED SPONGE IO USB MYLAR If FFC is damage during disassembly, please replace new one. Here are some samples of FFC damage: And a local division of the local division of the local division o

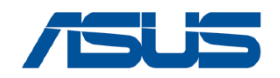

# TOUCHPAD

#### Disassembly Notice P

### ce Please be sure to pull out adapter and disconnect the battery. 💢

- Step 1 : Disconnect connector \*2pcs (yellow mark).
- Step 2 : Tear off the tape \*2pcs and then remove the FP FFC and TP FFC.
- Step 3 : Tear off the CONDUCT TAPE \*1pc.
- Step 4 : Remove the screw \*3pcs (red mark) and then remove the touchpad.

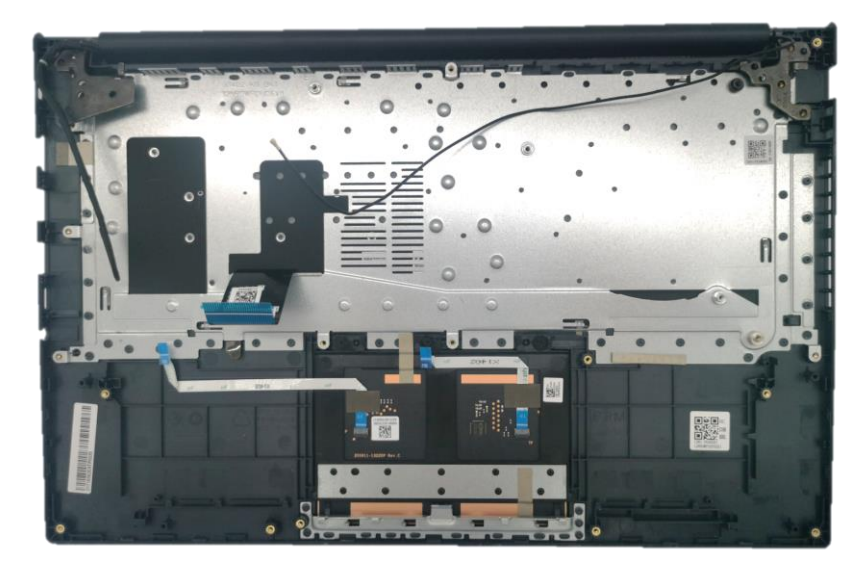

### 1 Disconnect

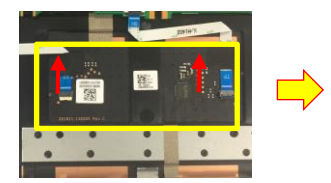

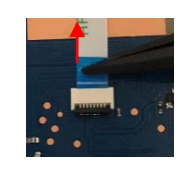

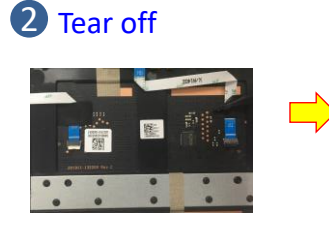

## **3** Tear off

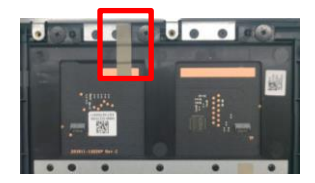

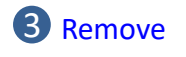

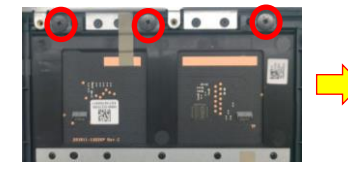

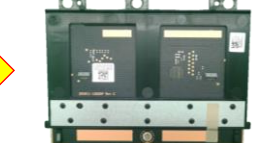

TP FFC

FP FFC

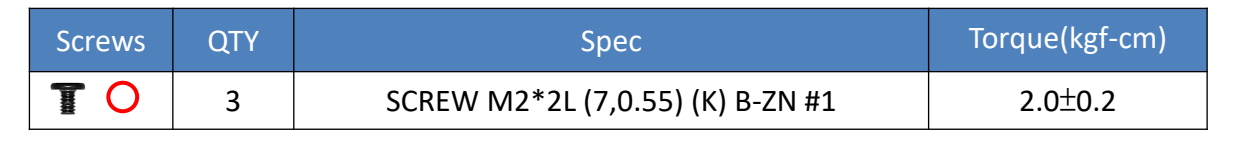

### **Assembly Notice**

 If FFC is damage during disassembly, please replace new one.
Here are some samples of FFC damage:

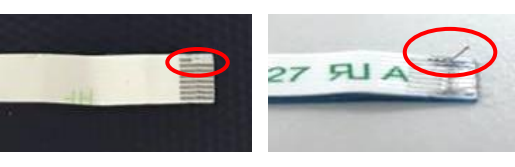

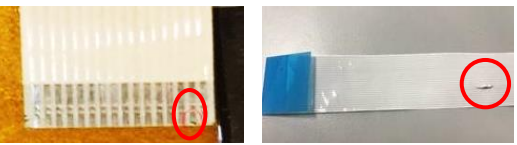

For TOUCHPAD module assembly, please follow below location to paste the new TP CONDUCT TAPE.

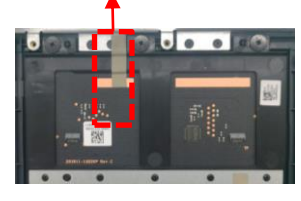

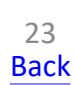

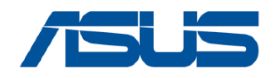

# **KEYBOARD MODULE**

## Disassembly Notice Please be sure to pull out adapter and disconnect the battery.

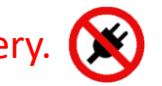

Step 1 : Remove KB module .

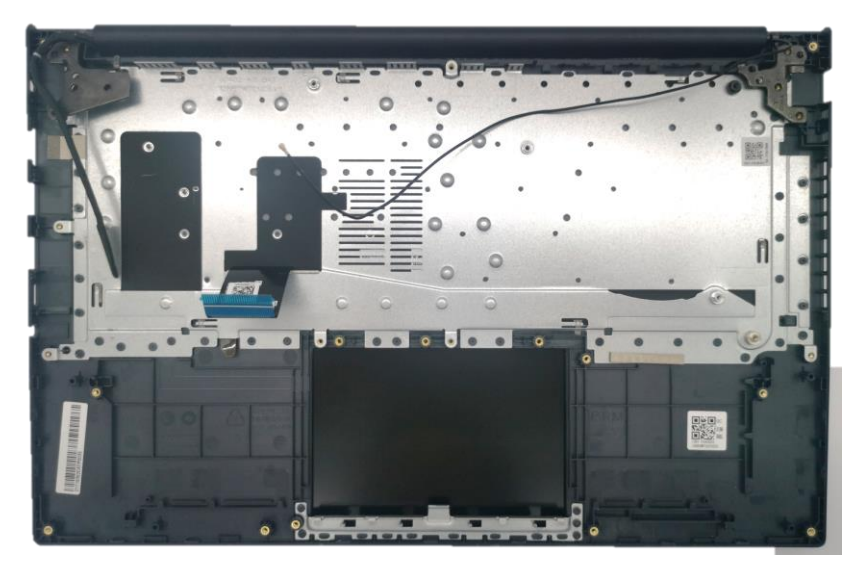

### 1 Remove

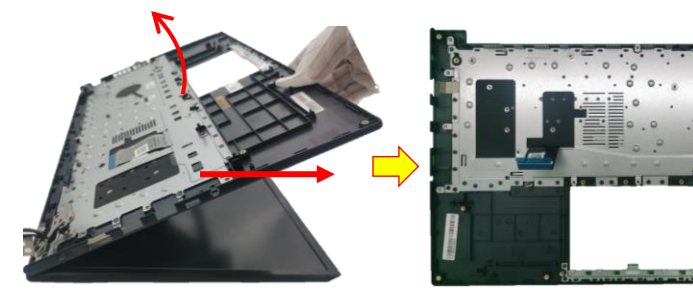

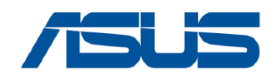

# LCD BEZEL

## Disassembly Notice Please be sure to pull out adapter and disconnect the battery.

Step 1 : Remove the hinge cap.

Step 2 : Remove screw mylar \*2pcs and then remove screw \*2pcs(red mark). Step 3 : Remove LCD BEZEL.

| Screws | QTY | Spec                                | Torque(kgf-cm) |
|--------|-----|-------------------------------------|----------------|
|        | 2   | SCREW M2*3.5L (4.5,0.5) (K) B-ZN #1 | 2.0±0.2        |

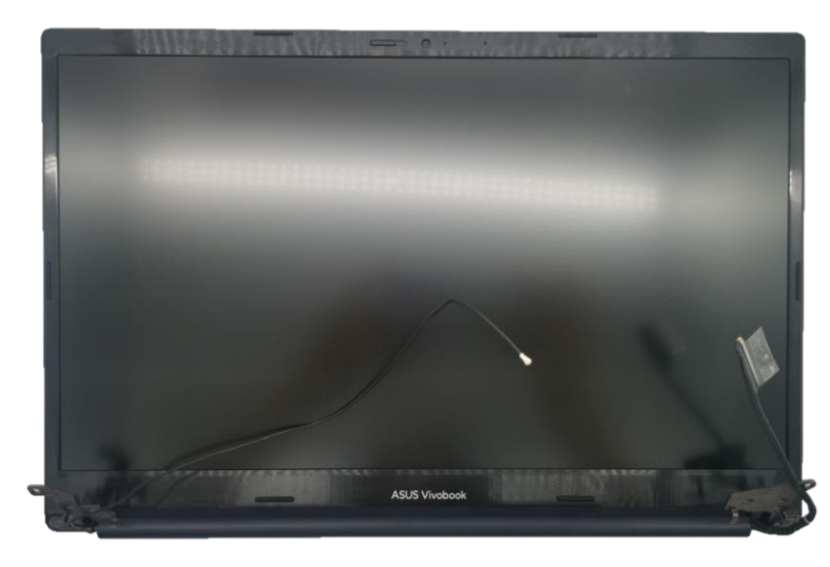

### 1 Remove

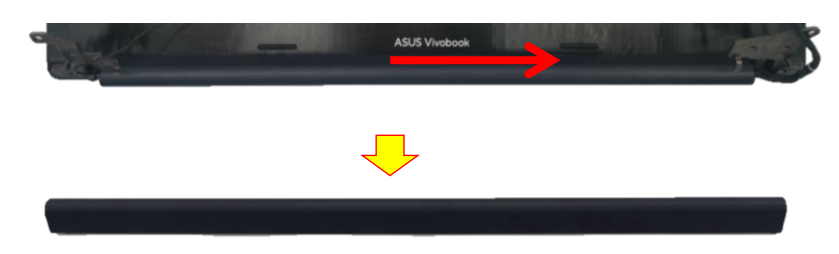

### 2 Remove

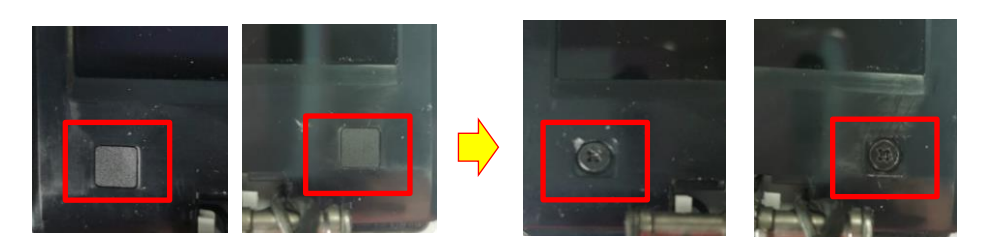

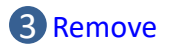

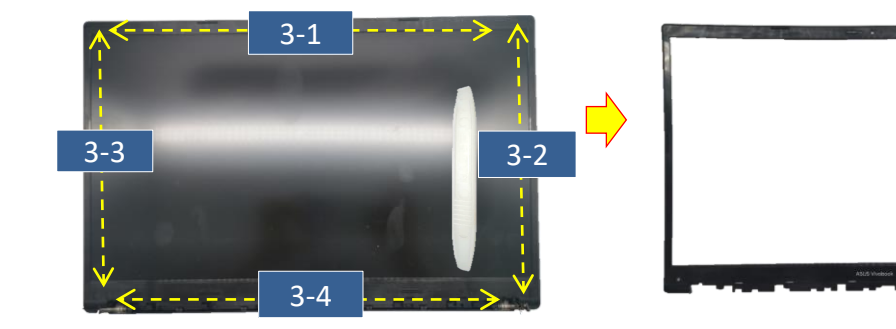

#### **Assembly Notice**

For LCD BEZEL assembly, please remember to paste new screw mylar \*2pcs after assembling on the LCD BEZEL.

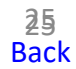

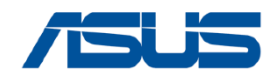

# **LCD PANEL**

**B** Remove

#### Please be sure to pull out adapter and disconnect the battery. **Disassembly Notice**

- Step 1 : Remove screw(red mark) \*6pcs and then remove hinge \*2pcs.
- Step 2 : Remove screw(green mark) \*2pcs from panel BKT.
- Step 3 : Disconnect EDP cable from Panel and then remove LCD PANEL with BKT.
- Step 4 · Tear off the TAPE \*2pcs and then remove LCD PANEL and BKT

| hep 4. Tear on the TAPE | 2pc3 and them terrible LCD FAMLE and DR |
|-------------------------|-----------------------------------------|
|                         | 2                                       |
|                         |                                         |
|                         |                                         |
|                         |                                         |

| 1 | Domovo    |  |
|---|-----------|--|
|   | Relitiove |  |
|   |           |  |

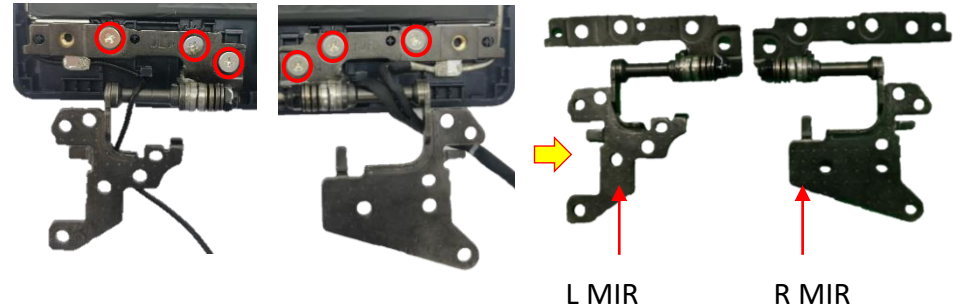

L MIR

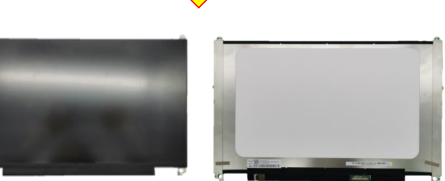

Л

| Screws | QTY | Spec                              | Torque(kgf-cm) |
|--------|-----|-----------------------------------|----------------|
| TO T   | 6   | SCREW M2*3L (4.5,0.5) (K) W-NI #1 | 2.0±0.2        |
| TO T   | 2   | SCREW M2*2.5L (4,0.5) (K) B-ZN #1 | 2.0±0.2        |

# 4 Remove BKT L BKT R **Assembly Notice** For LCD panel assembly, please follow below location to paste the LCD PANEL CONDUCT TAPE and new BKT. BKT **CONDUCT TAPE**

26 Back

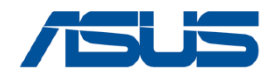

# **CAMERA**

#### Please be sure to pull out adapter and disconnect the battery. **Disassembly Notice**

- Step 1 : Disconnect the connector \*1pc(red mark) from the CAMERA.
- Step 2 : Remove the CAMERA.
- Step 3 : Remove the EDP CABLE.

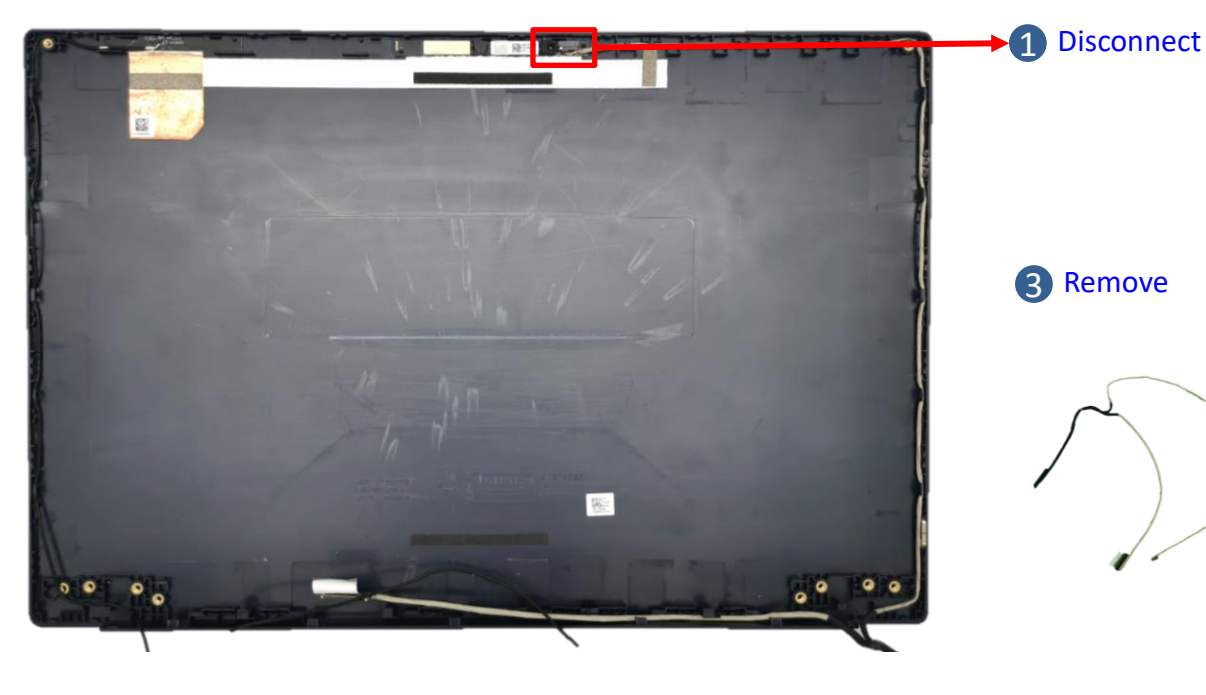

2 Remove

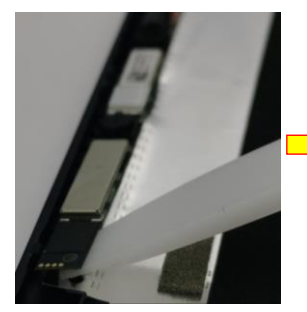

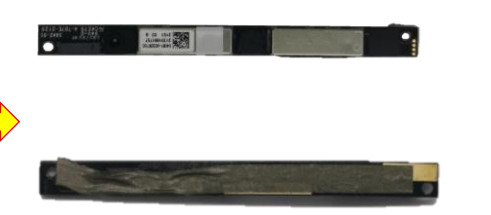

**Assembly Notice** 

For CAMERA assembly, please follow the below step

1. Connect the CAMERA and then put it in LCD COVER.

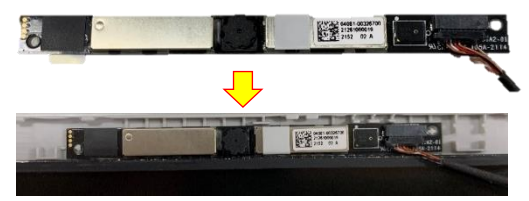

2. follow the below location to tidy cable.

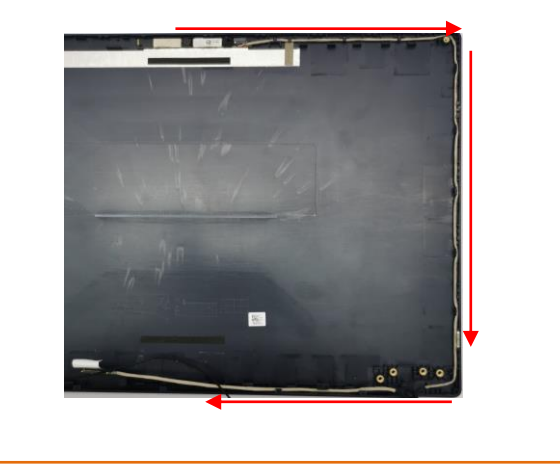

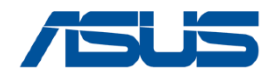

# ANTENNA\_MAIN

Please be sure to pull out adapter and disconnect the battery. **Disassembly Notice** 

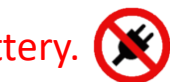

Step 1 : Tear off the FOIL (red mark) and then remove the ANTENNA\_MAIN.

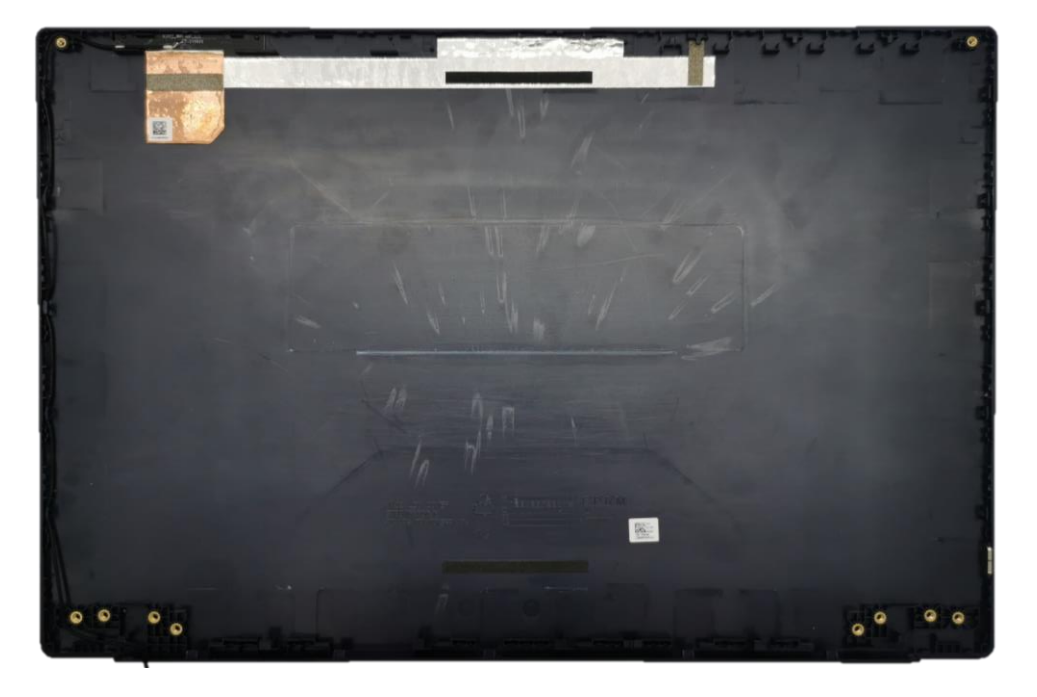

#### 1 Remove

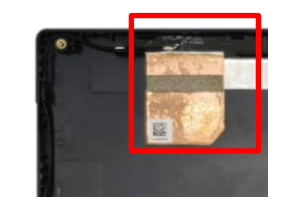

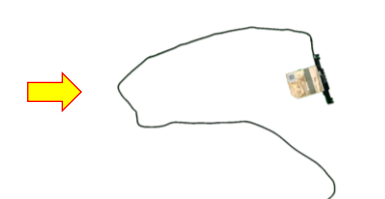

### **Assembly Notice**

- For ANTENNA\_MAIN assembly, please follow the below step.
  - 1. Paste a new one follow the picture below.

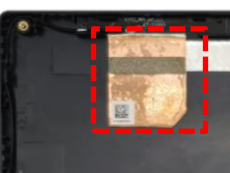

2. Please follow the below location to tidy cable.

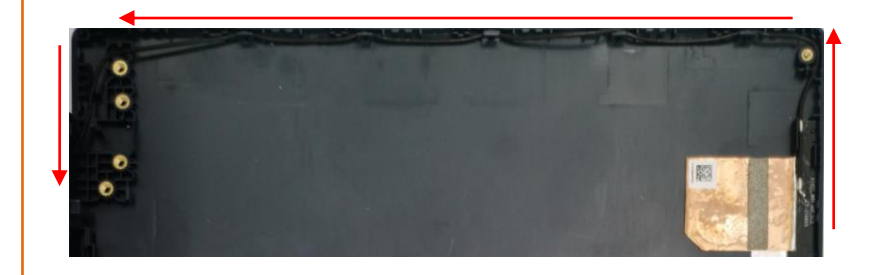